## **College of Education Agreement**

- 1. Log into <u>https://my.is.tcu.edu</u>.
- 2. Click on the Academic Progress Tile on the Student Homepage.
- 3. Click on the "College of Education" link.

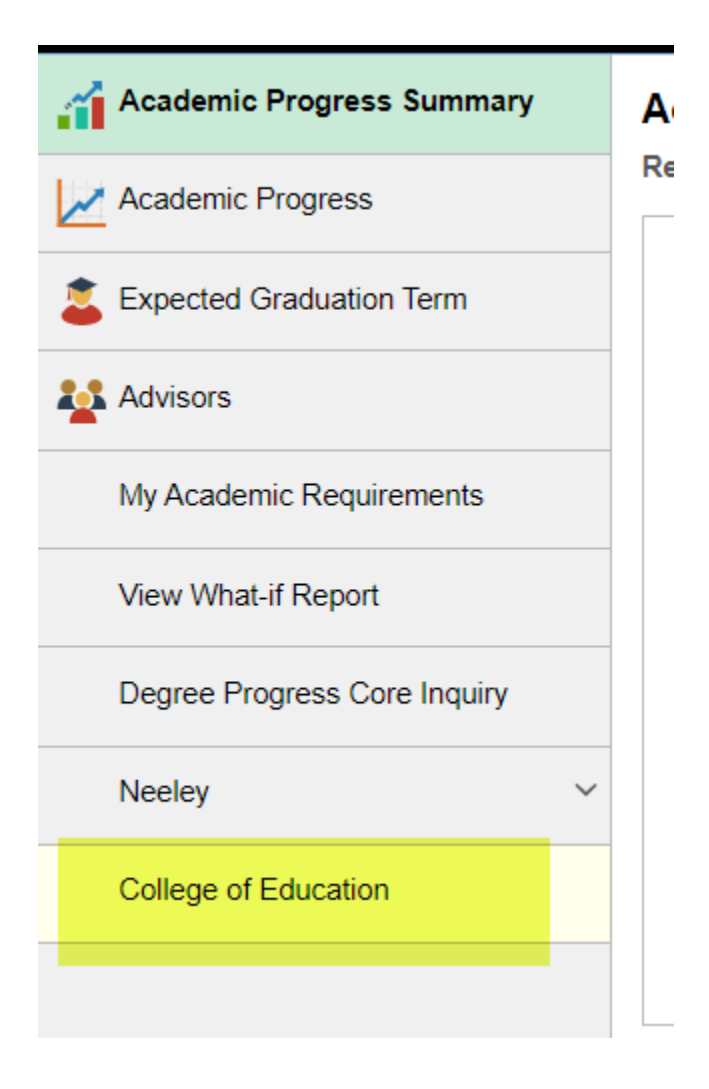

4. Click OK to accept the terms.

|                                                                                                    | College of Education                                                                                                | r 🔿 🗘                                                                  |
|----------------------------------------------------------------------------------------------------|----------------------------------------------------------------------------------------------------|------------------------------------------------------------------------|
|                                                                                                    | ОК                                                                                                    |                                                                        |
|                                                                                                    |                                                                                                    |                                                                        |
| By clicking OK, I consent to the collection and<br>outside parties.                                                                                                    | use of my personal information from PeopleSoft to complete my College of Education forms and profile. The following | information will be used only in Slate and will not be shared with any |
| Student GPA Student Major/Minor TCU Student ID Student First and Last Name Student Social Security Number, used for b Student Social Security Number, used for b Student Sex, used for background check Address - Street, City, Zip Student Phone Numbers Student TOU Email Address Student Emergency Contact Name Student Emergency Contact Relation Student Emergency Contact Relation Student Emergency Contact Relation Student Permanent Address - Street, City, I | ackground check<br>Zip                                                                                              |                                                                        |

5. Once Slate Setup has been completed, the College of Education tile will appear on the Student Homepage.

| Student Account      | Helpful Links          |
|----------------------|------------------------|
|                      |                        |
| College of Education | Grant Access to Others |
|                      | <b>P</b>               |